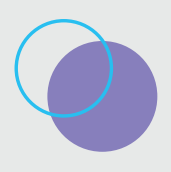

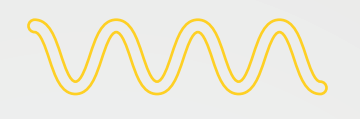

# Guía de Uso Matriz Legal Ambiental de la Cuenca Matanza Riachuelo

https://matriz.unab.edu.ar

M

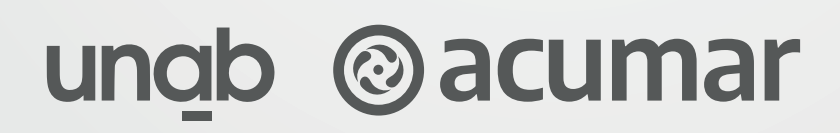

#### » 01. Inicio. Usuarios

#### **Usuario libre**

El inicio a través de la web matriz.unab.edu.ar, se accede a una página de bienvenida. En ella el usuario podrá navegar con acceso libre, visualizar 218 resultados en distintas páginas y aplicar los filtros y obtener resultados de búsqueda acotados.

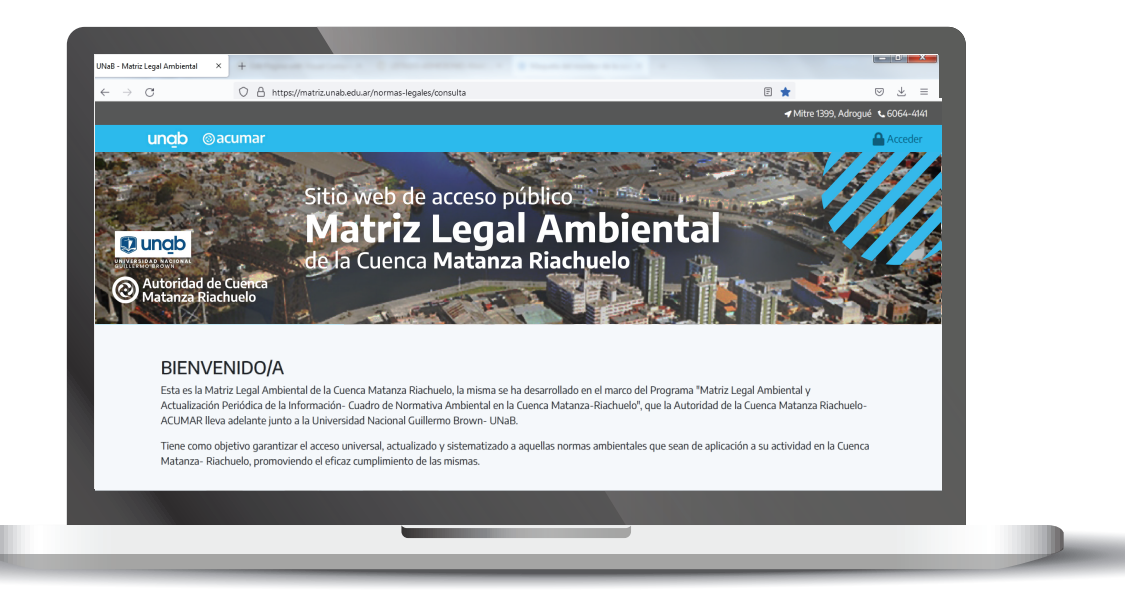

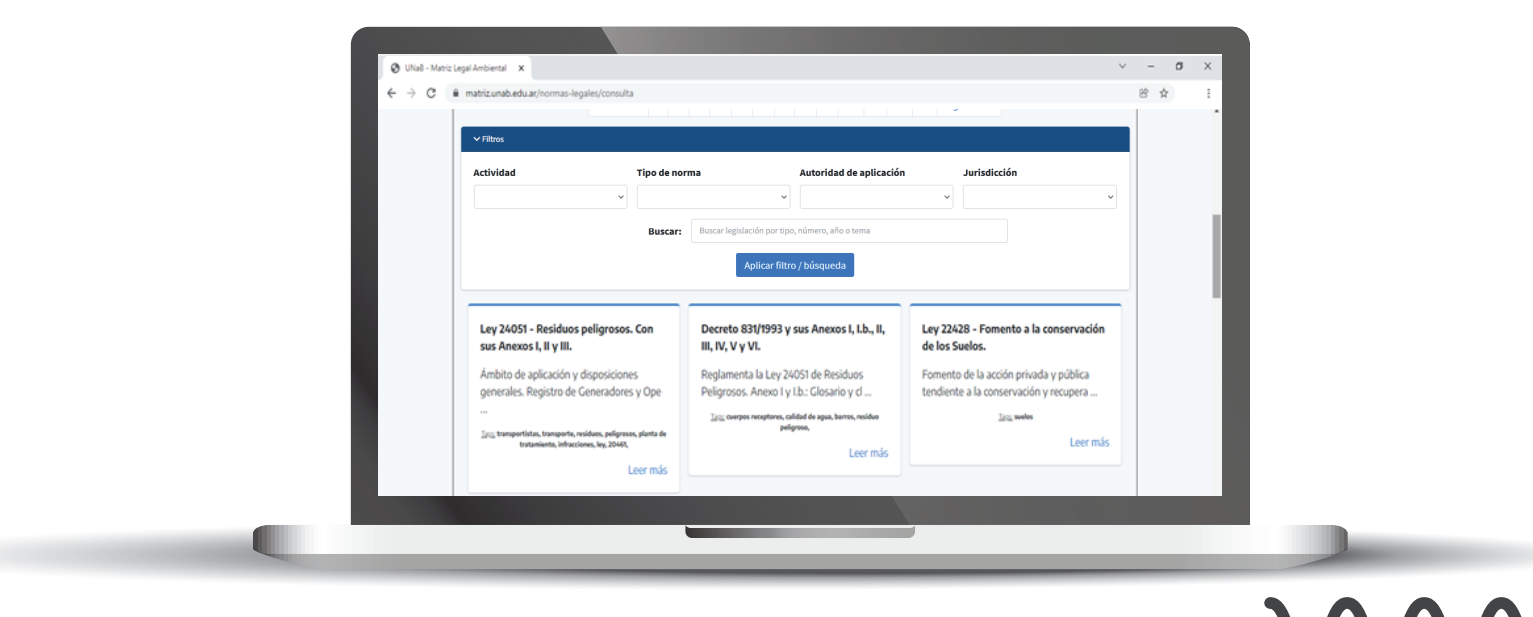

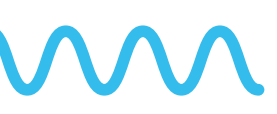

#### Usuario registrado

Se puede acceder mediante el correspondiente registro y verificación de usuario vía mail, ingresando en el botón ACCEDER que se encuentra en el margen superior derecho de la pantalla

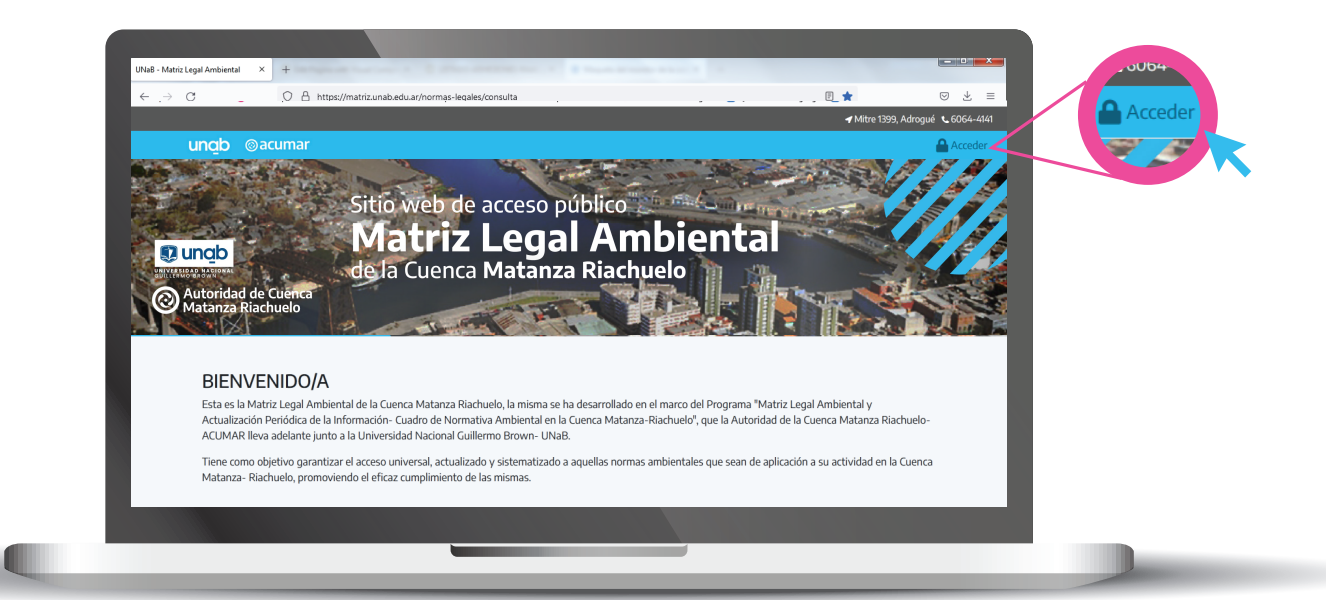

| ✓ Mitre 1999, Adropat & 6664-4141 Tiene como obietivo garantizar el acceso universal, actualizado y sistematizado a aquellas normas ambientales que sean de aplicación a su actividad en la |
|----------------------------------------------------------------------------------------------------|
| Cuenca Matanza- Riachuelo, promoviendo el eficaz cumplimiento de las mismas:                                                                                                    |

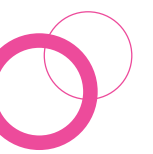

### $\sim$

Se crea el perfil de usuario registrado.

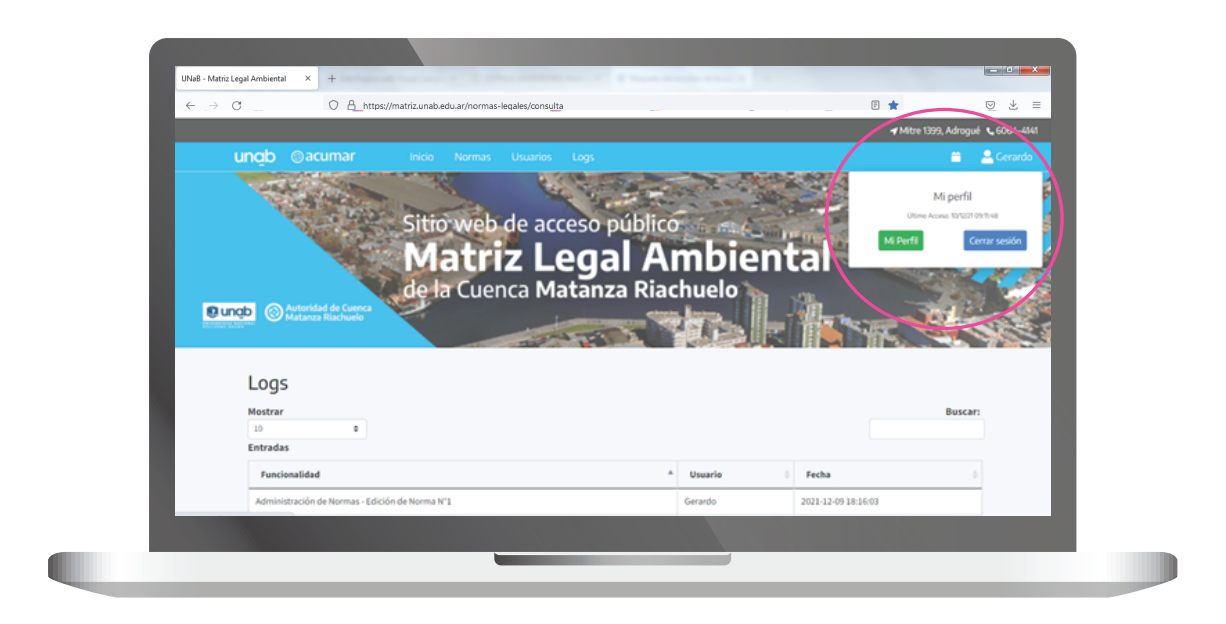

Realizando las acciones de registro indicadas, podrá acceder a la función AGENDA.

|   |                   |        |        |           | and p |     |        |                          |
|---|-------------------|--------|--------|-----------|-------|-----|--------|--------------------------|
| ļ | Agenda            |        |        |           |       |     |        |                          |
|   | Eventos ac        | tuales |        |           |       |     |        | Agendar evento           |
|   | $\langle \rangle$ | Hoy    | dicier | nbre de 2 | 2021  | Mes | Semana | Vencimiento              |
|   |                   |        |        |           |       |     |        | dd/mm/aaaa               |
|   | lun               | mar    | mié    | jue       | vie   | sáb | dom    | Título                   |
|   |                   |        |        | 2         | 3     | 4   | 5      |                          |
|   | 6                 | 7      | 8      | 9         | 10    | 11  | 12     | Establecer Alarma 0      |
|   |                   |        |        |           |       |     |        | El mismo dia (a las 0hs) |
|   | 13                | 14     | 15     | 16        | 17    | 18  | 19     | O 3 dia antes            |
|   |                   |        |        |           |       |     |        |                          |
|   | 20                | 21     | 22     | 23        | 24    | 25  | 26     | Agendar                  |
|   |                   |        |        |           |       |     |        |                          |

#### » 02. Filtros de búsqueda

Los filtros de búsqueda se dividen en ACTIVIDAD.

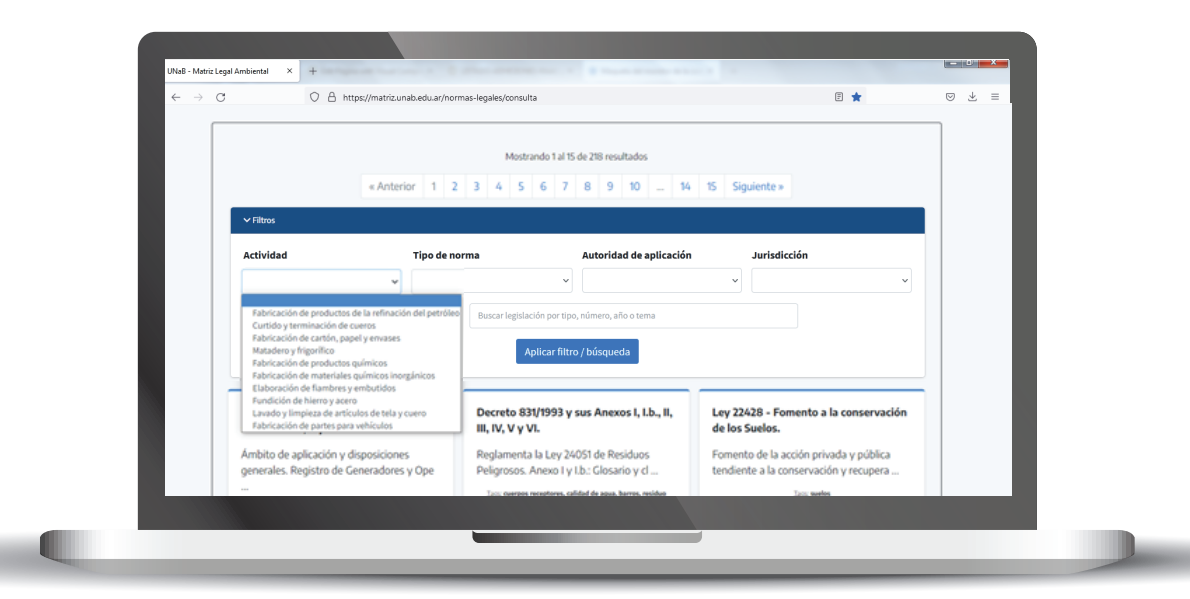

Tipo de norma acuerdo a la actividad.

|                                                     |                                    | Mostrando 1 al                                      | 15 de 218 resultados                      |                                                               |                           |   |  |
|-----------------------------------------------------|------------------------------------|-----------------------------------------------------|-------------------------------------------|---------------------------------------------------------------|---------------------------|---|--|
|                                                     | « Anterior 1 2                     | 3 4 5 6 7                                           | 8 9 10 14                                 | 15 Siguiente »                                                |                           |   |  |
| ✓ Filtros                                           |                                    |                                                     |                                           |                                                               |                           |   |  |
| Actividad                                           | Tipo de no                         | orma                                                | Autoridad de aplicación                   | Jurisdicción                                                  |                           |   |  |
|                                                     | ·                                  |                                                     |                                           | v                                                             | ~                         |   |  |
|                                                     | RREE, RR<br>GASEOSO                | IPP y SUELOS<br>OS - Calidad del AIRE               | b, número, año o tema                     |                                                               |                           |   |  |
|                                                     | AGUAS<br>IMPACTO                   | AMBIENTAL                                           | o / búsqueda                              |                                                               |                           |   |  |
|                                                     | TK ALMAI<br>MUNICIP                | C COMB<br>105 y BARRIOS CERRADOS<br>ion da Intervis |                                           |                                                               |                           |   |  |
| Ley 24051 - Residuos                                | peligrosos. Con                    | Decreto 831/1993                                    | y sus Anexos I, I.b., II,                 | Ley 22428 - Fomento a la o                                    | conservación              |   |  |
| sus Anexos I, II y III.                             |                                    | III, IV, V y VI.                                    |                                           | de los Suelos.                                                |                           | _ |  |
| Ámbito de aplicación y<br>generales. Registro de la | disposiciones<br>Generadores y Ope | Reglamenta la Ley 2<br>Peligrosos, Anexo I          | 4051 de Residuos<br>v I.b.: Glosario v cl | Fomento de la acción privada<br>tendiente a la conservación y | a y pública<br>v recupera |   |  |
|                                                     |                                    | Tex owners mentions                                 | calified de seus barres enviden           | Toru and the                                                  |                           | _ |  |
|                                                     |                                    |                                                     |                                           |                                                               |                           |   |  |

### $\sim$

Autoridad de aplicación emisor de la normativa.

| ← → C | A https://matriz.unab.edu.ar/norm                                                | as-legales/consulta                                 | Ministerio de Salud de la C                                                                                                    | E ★                                                                              |  |
|-------|----------------------------------------------------------------------------------|-----------------------------------------------------|----------------------------------------------------------------------------------------------------|----------------------------------------------------------------------------------|--|
|       | « Anterior 1 2                                                                   | Mostrando 1 al 15 d                                 | Autoridad del Agua<br>Autoridad del Agua<br>Secretaria de Energía<br>Municipio de Almirante @n<br>Municipio de Morón<br>Municipio de Lomas de Za<br>Municipio de La Matanza<br>Municipio de La Matanza | re unservice and an and an and an and an an an an an an an an an an an an an     |  |
|       | × Filtros<br>Actividad Tipo de no<br>✓                                           | irma                                                | Municipio de Marcos Paz<br>Municipio de Marcos Paz<br>Municipio de Presidente P<br>Municipio de General Las<br>Secretaría de Ambiente y I                                                              | Verdin<br>Heras<br>Desarrollo Sostenible                                         |  |
|       | buscar.                                                                          | Aplicar filtro /                                    | búsqueda                                                                                                    |                                                                                  |  |
|       | Ley 24051 - Residuos peligrosos. Con<br>sus Anexos I, II y III.                  | Decreto 831/1993 y su<br>III, IV, V y VI.           | is Anexos I, I.b., II,                                                                                                    | Ley 22428 - Fomento a la conservación<br>de los Suelos.                          |  |
|       | Ámbito de aplicación y disposiciones<br>generales. Registro de Generadores y Ope | Reglamenta la Ley 2409<br>Peligrosos. Anexo I y I.b | i1 de Residuos<br>.: Glosario y cl                                                                                                    | Fomento de la acción privada y pública<br>tendiente a la conservación y recupera |  |
|       |                                                                                  | Taxa cuerpos receptores, calida                     | d de agua, barros, residuo                                                                                                    | Taxa suelos                                                                      |  |

Alcance jurisdiccional de la norma.

| Mostrando 1 al 15 de 218 resultados            « Anterior 1 2 3 4 5 6 7 8 9 10 - 14 15 Siguiente »                                                                                                    Buscar:           Buscar:           Buscar:           Buscar:           Buscar:           Buscar:           Buscar:           Buscar:           Buscar:           Buscar:           Buscar:            Buscar:                                                                                                    | Apicaciones M                                                                      | SUPREMA CORTE D SUPREMA CORTE D                | rd a PDF - Convi    | dicial de la 🚬 Word a PDF              | - Convi 🚦 Iniciar sesión en t | u 🔕 Nueva           | pestaña 🛕 Bruno GAMBARDEL                                                     | m   El Lista de le |  |   |
|----------------------------------------------------------------------------------------------------|------------------------------------------------------------------------------------|------------------------------------------------|---------------------|----------------------------------------|-------------------------------|---------------------|-------------------------------------------------------------------------------|--------------------|--|---|
| Mostrando 1 al 5 de 218 resultados <th <="" <th="" colspan="2" th=""><th>-</th><th></th><th></th><th>_</th><th></th><th></th><th></th><th>_</th></th>                                                                                                    | <th>-</th> <th></th> <th></th> <th>_</th> <th></th> <th></th> <th></th> <th>_</th> |                                                | -                   |                                        |                               | _                   |                                                                               |                    |  | _ |
| « Anterior 1 2 3 4 5 6 7 8 9 10 _ 14 15 Siguiente »             ✓ Filros             Actividad             Mación             Buscar:             Buscar:             Buscar:             Buscar:             Buscar:             Buscar:             Buscar:             Buscar:             Buscar:             Decreto 831/1993 y sus Anexos I, I.b., II,         Huricipio de Marcio             Huricipio de Anros Res             Huricipio de Anros Res <td< td=""><td></td><td></td><td></td><td>Mostrando 1 al 1</td><td>5 de 218 resultados</td><td></td><td></td><td></td></td<>                                                                                                    |                                                                                    |                                                |                     | Mostrando 1 al 1                       | 5 de 218 resultados           |                     |                                                                               |                    |  |   |
| Filtos      Actividad     Tipo de norma     Autoridad de aplicación     Jurisdición      U      Buscar:     Buscar legislación por tipo, número, año o tema     Provincia de Buscos Aires     Aplicar filtro / búsqueda      Nación     Provincia de Buscos Aires     Ciada/Autónoma de Buscos Aires     Ciada/Autónoma de Buscos Aires     Ciada/Autónoma de Buscos Aires     Ciada/Autónoma de Buscos Aires     Ciada/Autónoma de Buscos Aires     Ciada/Autónoma de Buscos Aires     Ciada/Autónoma de Buscos Aires     Ciada/Autónoma de Buscos Aires     Ciada/Autónoma de Buscos Aires     Antelojo de Marcio     Hunicípio de Marcio     Hunicípio de Marci     Hunicípio de Marcio     Hunicípio de Marcio     Hu                                                                                                    |                                                                                    |                                                | « Anterior 1 2      | 3 4 5 6 7                              | 8 9 10 14                     | 15 Sigu             | iente »                                                                       |                    |  |   |
| Actividad       Tipo de norma       Autoridad de aplicación       Jurisdicción         Actividad       Tipo de norma       Autoridad de aplicación       Jurisdicción         Buscar:       Buscar:       Buscar:       Buscar:       Buscar:       Buscar:       Decreto 831/1993 y sus Anexos I, Ib, II, II, IV, V y VI.       Nación         Ley 24051 - Residuos peligrosos. Con sus Anexos I, II y III.       Anbito de aplicación y disposiciones generales. Registro de Generadores y Ope       Decreto 831/1993 y sus Anexos I, Ib, II, II, IV, V y VI.       Ley 24051 de Residuos         Ambito de aplicación y disposiciones       Reglamenta la Ley 24051 de Residuos       Forment. La Hersa       Naciópio de Conseria La Hersa         Ambito de aplicación y disposiciones       Peligrosos. Anexo I y I.b: Closario y d       Forment.       Encreto residor y recupera                                                                                                    |                                                                                    | → Filtros                                      |                     |                                        |                               |                     |                                                                               |                    |  |   |
| Actividad       Tipo de norma       Autoridad de aplicación       Jurisdicción         Actividad       Tipo de norma       Autoridad de aplicación       Jurisdicción         Buscar       Buscar legislación por tipo, número, año o tema       Provincia de Buenos Alres         Aplicar filtro / búsqueda       Municipio de Marina de Buenos Alres         Municipio de La Marina de Buenos Alres       Municipio de La Marina de Buenos Alres         Ley 24051 - Residuos peligrosos. Con       Decreto 831/1993 y sus Anexos I, I.b., II,         ILey 24051 - Residuos peligrosos. Con       Buscarion y disposiciones         generales. Registro de Generadores y Ope       Peligrosos. Anexo I y Lb: Glosario y d                                                                                                    |                                                                                    |                                                |                     |                                        |                               |                     |                                                                               |                    |  |   |
| Buscar:     Buscar:     Buscar:     Buscar:     Nación       Aplicar filtro / búsqueda     Provincia de Buenos Aires     Ciada Autónama de Buenos Aires       Ley 24051 - Residuos peligrosos. Con<br>sus Anexos I, II y III.     Decreto 831/1993 y sus Anexos I, I.b., II,<br>III, N, V y VI.     Ley 24051 de Residuos Peligrosos. Par<br>Município de Lomas de Zamora<br>Município de Lomas de Zamora       Ambito de aplicación y disposiciones<br>generales. Registro de Generadores y Ope     Reglamenta la Ley 24051 de Residuos<br>Peligrosos. Anexo I y Lb: Closario y d     Forment.                                                                                                    |                                                                                    | Actividad                                      | Tipo de no          | rma                                    | Autoridad de aplicación       | I<br>V              | Jurisdicción                                                                  |                    |  |   |
| Buscar:     Buscar:     Buscar:     Buscar:     Buscar:     Provinci de Buenos Alres       Aplicar filtro / búsqueda     Aplicar filtro / búsqueda     Provinci de Buenos Alres     Suidad Adora       Ley 24051 - Residuos peligrosos. Con<br>sus Anexos I, II y III.     Decreto 831/1993 y sus Anexos I, I.b., II,<br>III, IV, V y VI.     ILey 24051 de Residuos       Ambito de aplicación y disposiciones<br>generales. Registro de Generadores y Ope     Reglamenta la Ley 24051 de Residuos<br>Peligrosos. Anexo I y I.b: Glosario y d     Forment.                                                                                                    |                                                                                    |                                                |                     |                                        |                               |                     | Nación                                                                        |                    |  |   |
| Aplicar filtro / búsqueda     Municipio de Minimarte Brown<br>Municipio de Lomas de Zamora<br>Municipio de Lomas de Zamora<br>Municipio de Lomas de Zamora<br>Municipio de Lomas de Zamora<br>Municipio de Lomas de Zamora<br>Municipio de Lomas de Zamora<br>Municipio de Martina<br>Municipio de Lomas de Zamora<br>Municipio de Martina<br>Municipio de Lomas de Zamora<br>Municipio de Martina<br>Municipio de Martina<br>Municip |                                                                                    |                                                | Buscar:             | Buscar legislación por tip             | o, número, año o tema         |                     | Provincia de Buenos Aires<br>Ciudad Autónoma de Buenos Aires                  |                    |  |   |
| Ley 24051 - Residuos peligrosos. Con<br>sus Anexos I, II y III.       Decreto 831/1993 y sus Anexos I, I.b., II,<br>III, IV, V y VI.       Ley 24051 - Residuos Peligrosos. Con<br>sus Anexos I, II y III.         Ambito de aplicación y disposiciones<br>generales. Registro de Generadores y Ope       Reglamenta la Ley 24051 de Residuos<br>Peligrosos. Anexo I y I.b.: Glosario y d       Formente Manager<br>Município de Marcos Internacional<br>Município de Paresidente Perío<br>Município de Paresidente Perío<br>Município de Carenda Las Meass<br>Formente Marcos I a Meass<br>Formente Marcos I a Meass<br>Forment                                                                                                    |                                                                                    |                                                |                     | Aplicar filt                           | o / búsqueda                  |                     | Municipio de Almirante Brown<br>Municipio de Morón                            |                    |  |   |
| Ley 24051 - Residuos peligrosos. Con<br>sus Anexos I, II y III.     Decreto 831/1993 y sus Anexos I, I.b., II,<br>III, IV, V y VI.     Ley 2240<br>de los 5     Municipio de Marcio Raz<br>de los 5       Ámbito de aplicación y disposiciones<br>generales. Registro de Generadores y Ope     Reglamenta la Ley 24051 de Residuos<br>Peligrosos. Anexo I y I.b.: Glosario y d     Forment     Normativa Internacional<br>Normativa Internacional                                                                                                    |                                                                                    |                                                |                     |                                        |                               | _                   | Municipio de Lomas de Zamora<br>Municipio de La Matanza<br>Municipio de Merto |                    |  |   |
| Ambito de aplicación y disposiciones     Reglamenta la Ley 24051 de Residuos     Fomenta Nemativa Internacional       generales. Registro de Generadores y Ope     Peligrosos. Anexo I y Lb: Glosario y cl     tendiente a la conservación y recupera                                                                                                    |                                                                                    | Ley 24051 - Residuo<br>sus Anexos I, II y III. | os peligrosos. Con  | Decreto 831/1993 y<br>III, IV, V y VI. | sus Anexos I, I.b., II,       | Ley 224<br>de los S | Municipio de Marcos Paz<br>Municipio de Presidente Perón                      |                    |  |   |
| generales. Registro de Generadores y Ope Peligrosos. Anexo I y I.b.: Glosario y cl tendiente a la conservación y recupera                                                                                                    |                                                                                    | Ámbito de aplicación                           | y disposiciones     | Reglamenta la Ley 2                    | 4051 de Residuos              | Fomento             | Normativa Internacional                                                       |                    |  |   |
|                                                                                                    |                                                                                    | generales. Registro de                         | e Generadores y Ope | Peligrosos. Anexo I y                  | I.b.: Glosario y cl           | tendient            | e a la conservación y recupera                                                |                    |  |   |
|                                                                                                    |                                                                                    |                                                |                     |                                        |                               |                     |                                                                               |                    |  |   |

Buscar por palabras clave asociadas a la norma.

|                                     |                                                    | gares/consulta                                                                  |                                                                                                    |  |
|-------------------------------------|----------------------------------------------------|---------------------------------------------------------------------------------|----------------------------------------------------------------------------------------------------|--|
|                                     |                                                    | Mostrando 1 al 15 de 218 resultados                                             |                                                                                                    |  |
|                                     | « Anterior 1 2                                     | 3 4 5 6 7 8 9 10 14                                                             | 15 Siguiente »                                                                                                  |  |
| ✓ Filtros                           |                                                    |                                                                                 |                                                                                                    |  |
| Actividad                           | Tipo de norm                                       | a Autoridad de aplicación                                                       | Jurisdicción                                                                                                    |  |
|                                     | ~                                                  | ~                                                                               | • •                                                                                                    |  |
|                                     | Buscar:                                            | Buscar legislación por tipo, número, año o tema                                 |                                                                                                    |  |
|                                     |                                                    | Aplicar filtro / búsqueda                                                       |                                                                                                    |  |
| Ley 24051 - Re                      | siduos peligrosos. Con                             | Decreto 831/1993 y sus Anexos I, I.b., II,                                      | Ley 22428 - Fomento a la conservación                                                                           |  |
| sus Anexos I, I                     | lyIII.                                             | III, IV, V y VI.                                                                | de los Suelos.                                                                                                  |  |
| Ámbito de aplic<br>generales. Regis | ación y disposiciones<br>stro de Generadores y Ope | Reglamenta la Ley 24051 de Residuos<br>Peliorosos, Anexo I y Lb.: Glosario y cl | Fomento de la acción privada y pública<br>tendiente a la conservación y recupera                                |  |
|                                     |                                                    |                                                                                 | i and i and i and i and i and i and i and i and i and i and i and i and i and i and i and i and i and i and i a |  |

La combinación de los distintos filtros redundará en distintos resultados de búsqueda.

## ungb @acumar